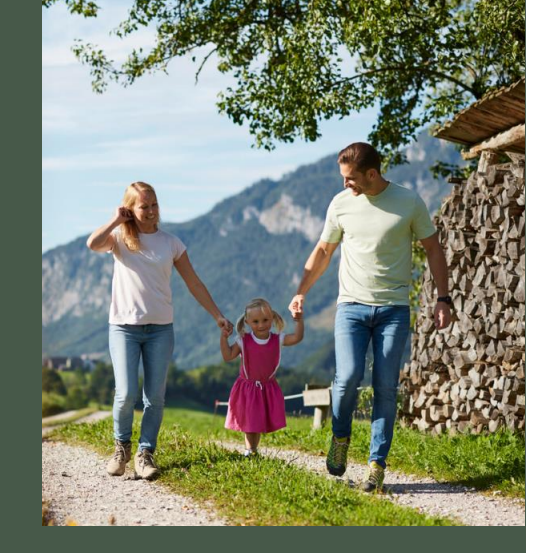

# Das Echte, das Ehrliche und du

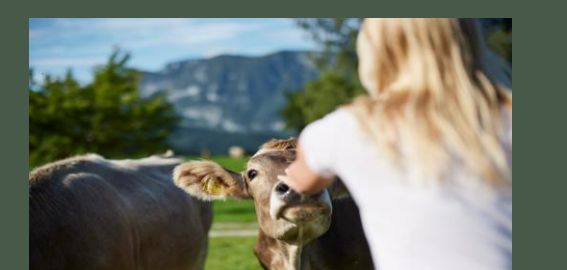

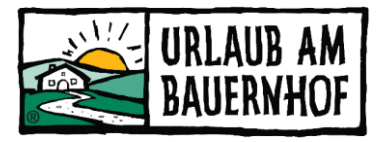

# Workflow Lebenswelten Erlebnisse

Mit Unterstützung von Bund, Ländern und Europäischer Union

💳 Bundesministerium Land- und Forstwirtschaft,

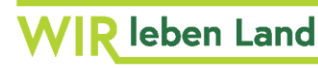

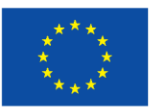

Kofinanziert von der **Europäischen Union** 

Regionen und Wasserwirtschaft Gemeinsame Agrarpolitik Österreich

## Workflow 4 Lebenswelten Urlaub am Bauernhof

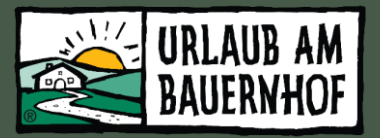

- **1.** Betrieb bekommt per email einen Link von den Ländern zum Lebenswelten Fragebogen (vorab oder auf Anfrage, bei neuen Betrieben wird einzeln versandt durch UAB Mitarbeiter:Innen)
- 2. Betrieb ruft den Link auf und startet den LW Fragebogen

Hier **können maximal 2 Lebenswelten** angeklickt werden ("Erfüllt") und ein Text muss hinterlegt werden (maximal 400 Zeichen). Bitte schreiben sie ein paar Sätze zu Ihrem Angebot. "Erfüllt" alleine reicht nicht und ist auch nicht aussagekräftig. Der Gast sollte sich etwas vorstellen können wenn er Ihren Text liest.

3. Nach Klick auf "Antwort speichern und Fortsetzen" werden die Daten zu Seekda übertragen

#### 4. Nach der Synchronisation Datenbank <> Seekda <> Website

Übertragung der Daten kann bis zu einem Tag dauern. Text wird auf der Hofdetail Seite eingeblendet, und der Betrieb wird somit auch in den Filtern gefunden. In Ihren Seekda Stammdaten können sie die Texte nochmal anpassen. Bilder sind nicht vorgesehen. Es werden nur die Lebenswelten Texte auf der Homepage angezeigt, die durch den Fragebogen befüllt worden sind!

# Workflow 4 Lebenswelten Urlaub am Bauernhof

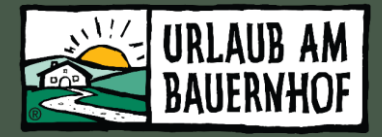

| \$ 3-15-0                             | )-34-28                                     | Testhof UaB NÖ                                                                                                    |                      |
|---------------------------------------|---------------------------------------------|----------------------------------------------------------------------------------------------------|----------------------|
| Anlage Datu                           | ım O                                        | 2.12.2024                                                                                                    | 🖉 Übersicht          |
| Bitte kli                             | Willkomm<br>cken Sie auf jo                 | en zur Erfassung der UaB Lebenswelten.<br>etzt starten um die Selbsbewertung durchzuführen.                                                              | 👿 Fragen beantworten |
|                                       |                                             | Jetzt Starten                                                                                                    |                      |
|                                       |                                             | Hinweis zur Bearbeitung                                                                                                    |                      |
| )ie <mark>B</mark> eantw<br>Bewertung | ortung der Fra<br>auswählen un<br>speichern | agen erfolgt am schnellsten, wenn Sie mit der Maus die<br>d dann die [Eingabetaste] drücken, um die Antwort zu<br>und auf die nächste Frage zu wechseln. |                      |
| Anschrift:                            | Bauorabof                                   | +43275831103                                                                                                    |                      |
| NÖ                                    |                                             | 🖗 info@landurlaub.at                                                                                                    |                      |
| Untere Hau                            | iptstrasse 8                                | /testhof-noe                                                                                                    |                      |

## Workflow 4 Lebenswelten Urlaub am Bauernhof

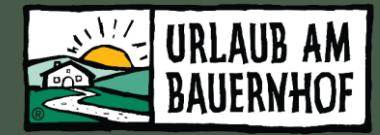

| Ubersicht         Ubersicht           1.1.1.         Lebenswelten<br>Auszeit nehmen<br>Basiskriterium Lebenswelt (die drei untenstehenden<br>Kriterien müssen alle erfüllt sein):         • Der Hof befinz<br>Entspannen er<br>Beispiele: natu<br>Freizuum, Ruh<br>Grünzumgeste           • Es gibt Wohlfü<br>Belspiele: Häng         • Direkt am Hof<br>Geist und Seel<br>Belspiele: Wall | Adet sich in einer Lage, die ein Wohlfühlen und<br>ermöglicht<br>turnaher Aufenthaltsbereich im Freien, Ruhelage,<br>heptlätze, regionaltypische Bepflanzung &<br>taltung<br>fühloasen am Hof<br>ingematten, Entspannungsilegen, Kraftplätze<br>of gibt es ganzheitlich bäuerliche Möglichkeiten Körper,<br>ele zu entspannen                                                                                                    | 1.1.3. Lebenswelten<br>Hofprodukte genießen<br>Basiskriterium Lebenswelt: | <ul> <li>Frühstück aus 50% aus regionaler oder eigener Produktion wird<br/>angeboten, keine portionsweise abgepackten Produkte<br/>Beispiele: Frühstücksbuffet, Frühstückskorb, gefüllter Kühlschrank</li> <li>Ein kulinarisches Angebot ist möglich<br/>Beispiele: Halbpension, Vollpension,<br/>Buschenschank/Heuriger/Restaurant/Gasthof, Wein-, Schnaps- oder<br/>Mostverkostung, Picknickkorb, Lunch-Paket, Essen an besonderen<br/>Plätzen, Teeecke/Nachmittagskaffee</li> </ul> |                                                                  |
|----------------------------------------------------------------------------------------------------|----------------------------------------------------------------------------------------------------|---------------------------------------------------------------------------|----------------------------------------------------------------------------------------------------|------------------------------------------------------------------|
| Meditation<br>New Tipps für Natur<br>Handwerk)                                                                                                    | TEST: Heubaden in Schönen Gefühlen.<br>FEST: Heubaden in Schönen Gefühlen.<br>Auszeit am Land. Freizeit im Kopf                                                                                                    |                                                                           | <ul> <li>Produktivelfalt am Hof itt vorhanden - mind. 6 eigene oder regionale<br/>Produkte, die Gäste im Rahmen der Verpflegungsangebots<br/>konsumieren oder erwerben können<br/>Beisplele: Direktvermarktung, Hofladen, Koch- und Backworkshops,<br/>Einblick in die Veredelung und Herstellung, Vinothek</li> <li>Erfüllt ©<br/>Anmerkung:<br/>TEST: Menschen mit Leidenschaft für ehrliche<br/>Lebensmittel kennenlernen. Ehrlicher Geschmack<br/>und echte Einblicke</li> </ul>   |                                                                  |
| 1.1.2.       Lebenswelten<br>Bauernhof erleben         Basiskriterium Lebenswelt :       • Aktive Tellnah<br>Beispiele: Säen<br>Kellerarbeit, B<br>Hof/Im Stall/a<br>bäuerlichen Er.         • Erlebnisangeb<br>Beispiele: Kräu,<br>Weinverkant<br>Terwanderung         • Wissensvernit<br>Beispiele: Dars<br>Webseite, Info<br>Brauchtum/Tr.<br>Musik, Handwei                            | standarder and beite and beite and b | gewünschten 2 Lebenswel<br>Basiskriterium Lebenswelt :                    | Nicht erfüllt<br>vichnliches Wohnen (extrem einfach, besonders luxuriös,<br>vintage/upcycling, besonders alt, denkmalgeschützt, innovative<br>Architektur)<br>oder<br>mabergewöhnliches Schlaferlebnis<br>oder<br>ganz besondere Lage<br>Beispiele: Almhütten, Kelterstöckl im Weingarten, Troadkasten,<br>Campingplatz, Erdhöhlen, Schlafer im Heubett, Bett im Kornfeld,<br>Schlafen im Baumhaus, Schlaffass, Wohnwagon<br>Erfüllt<br>Micht erfüllt<br>Nicht erfüllt                 | Antwort speichern<br>klicken - Übertragung z<br>Seekda – Fertig! |

#### Lebenswelten auf der UAB Startseite

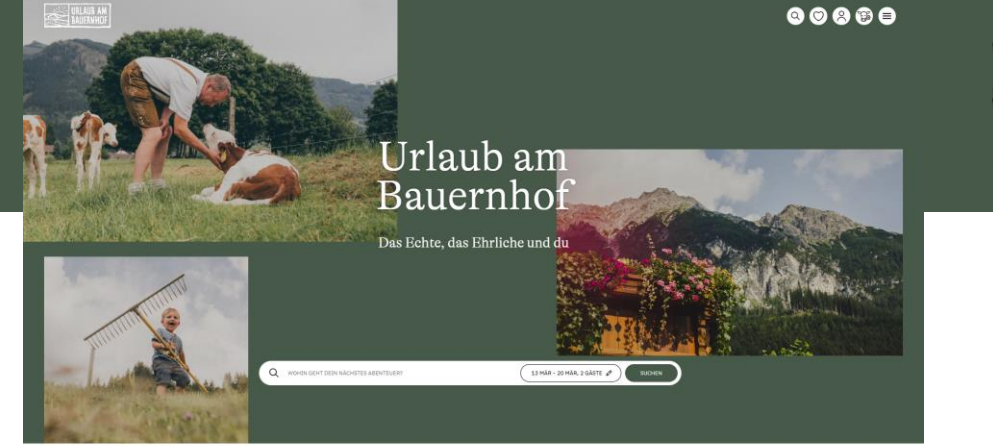

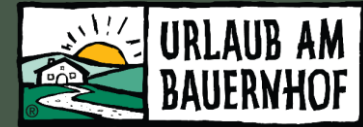

WAS IM ALLTAG OFT SCHWER PÅLLT, WIRD HEER LEICHT GEMACH

Egal ob du selbst mit anpacken oder einfach mal kurz aussteigen möchtest, hier findest du was du suchst.

Unterkunftsarten

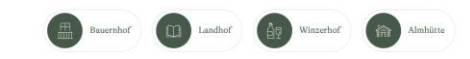

Unsere spezialisierten Höfe

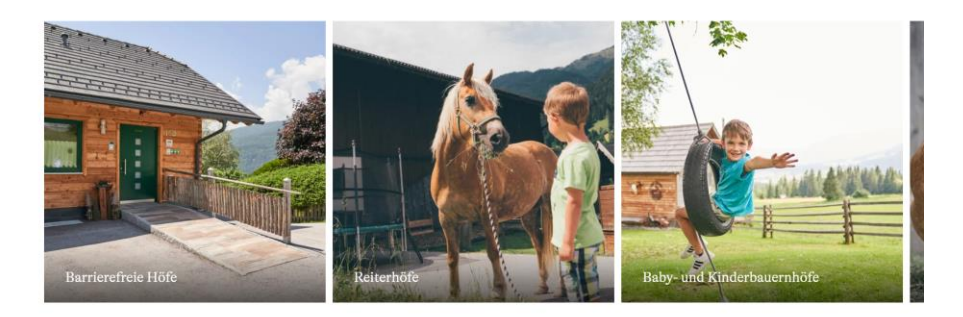

Oder suchst du nach einem bestimmen Erlebnis?

 
 Auszeit nehmen
 Bauernhof erleben
 Hofprodukte genießen
 Außergewöhnlich wohnen

 Musseitensteine stelltäten und zwei dem Alling
 Misseitensteinen, Wiesenweinstelltäten und Fefetianageben
 Kultarik, Centus und Tradition
 Innovativ, deifisch und Innaviör

Lebenswelten werden prominent auf der Startseite hervorgehoben

#### Lebenswelten Themenseite

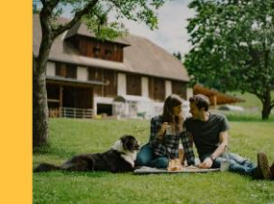

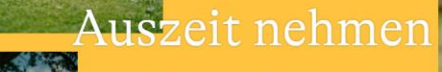

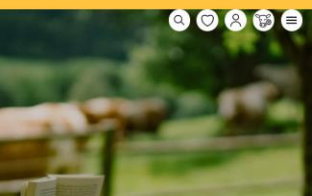

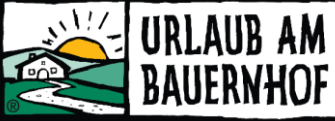

Jede der 4 Lebenswelten hat eine eigene Themenseite. Beispiel Ausschnitt "Auszeit nehmen"

Urlaubserlebnis AUF DEM BAUERNHOF KURZ DIE ZEIT ANHALTER

ent, um den Alltag hinter sich zu lassen – und genau das bietet dir ein Urlaub am Bauernhof, Hier kanns: fu tief durchatmen, die Natur spüren und dir die Auszeit nehmen, die du ver

ieten dir nicht nur eine Unterkunft, sondern einen Ort, an dem du wirklich zur Ruhe kommen kannst. Mit ihrer einzigartige ge und zahlreichen Angeboten für Körper, Geist und Seele laden sie dich ein, ganz im Moment zu leben.

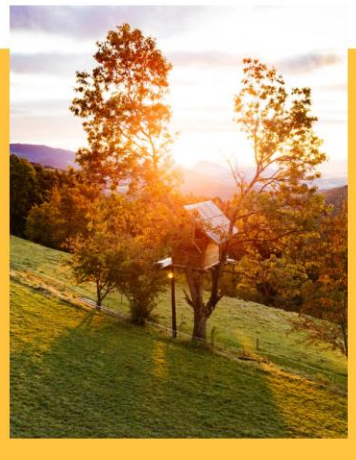

13 MÁR - 20 MÁR, 2 GÁSTE Ø

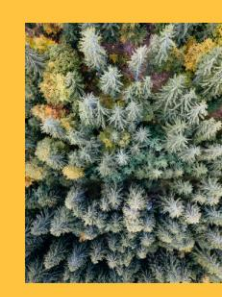

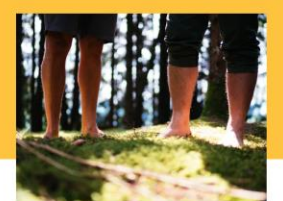

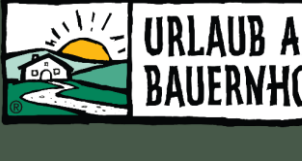

## Lebenswelten auf der Hofdetailseite

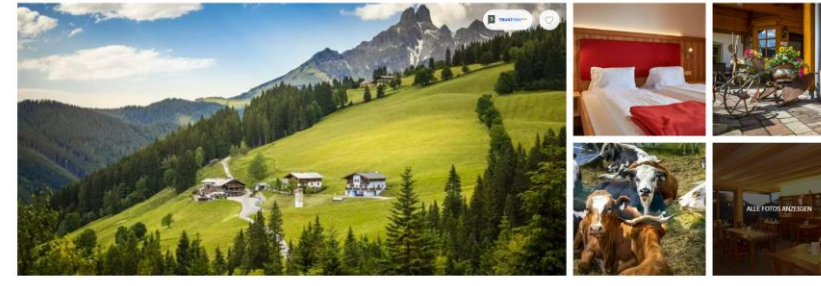

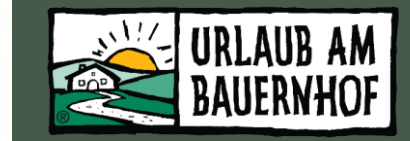

Teilen Kontakt Familie Ahomegge Oberberg 1 5532 Filzmoos +43 6453 8203 E-Mail senden Salzburger Sportwelt, Salzburger Land

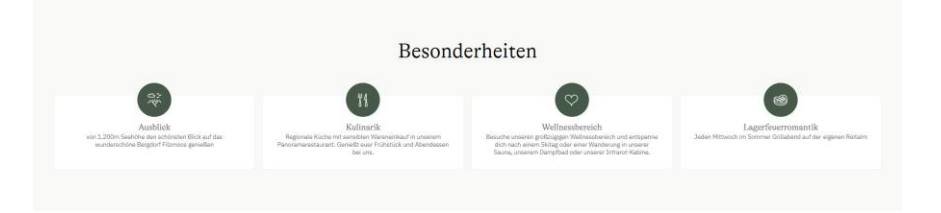

Wir stehen für ehrliche echte Werte und versuchen jeden Tag das Beste für unsere Gäste zu bieten. Wir leben die ..... Kultur und das Brauchtum in der Region, so wie die Generationen vor uns.

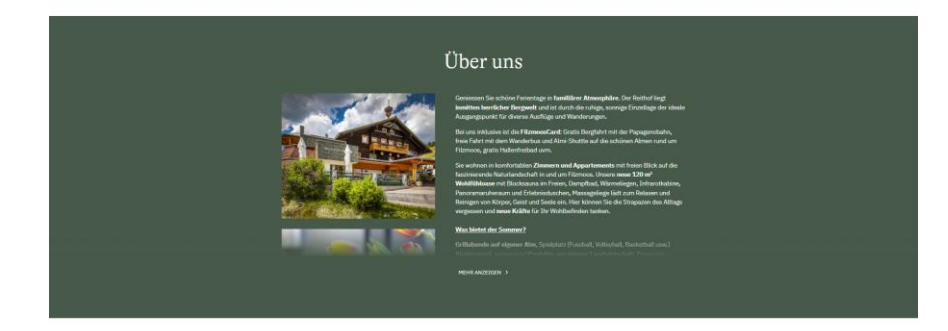

Darstellung der Lebenswelten auf der Hofdetail Seite mit Text und Symbolkreis

#### Erlebnisse

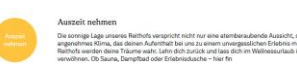

#### fprodukte genie

#### Lebenswelten sind filterbar

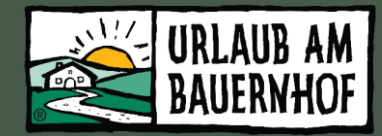

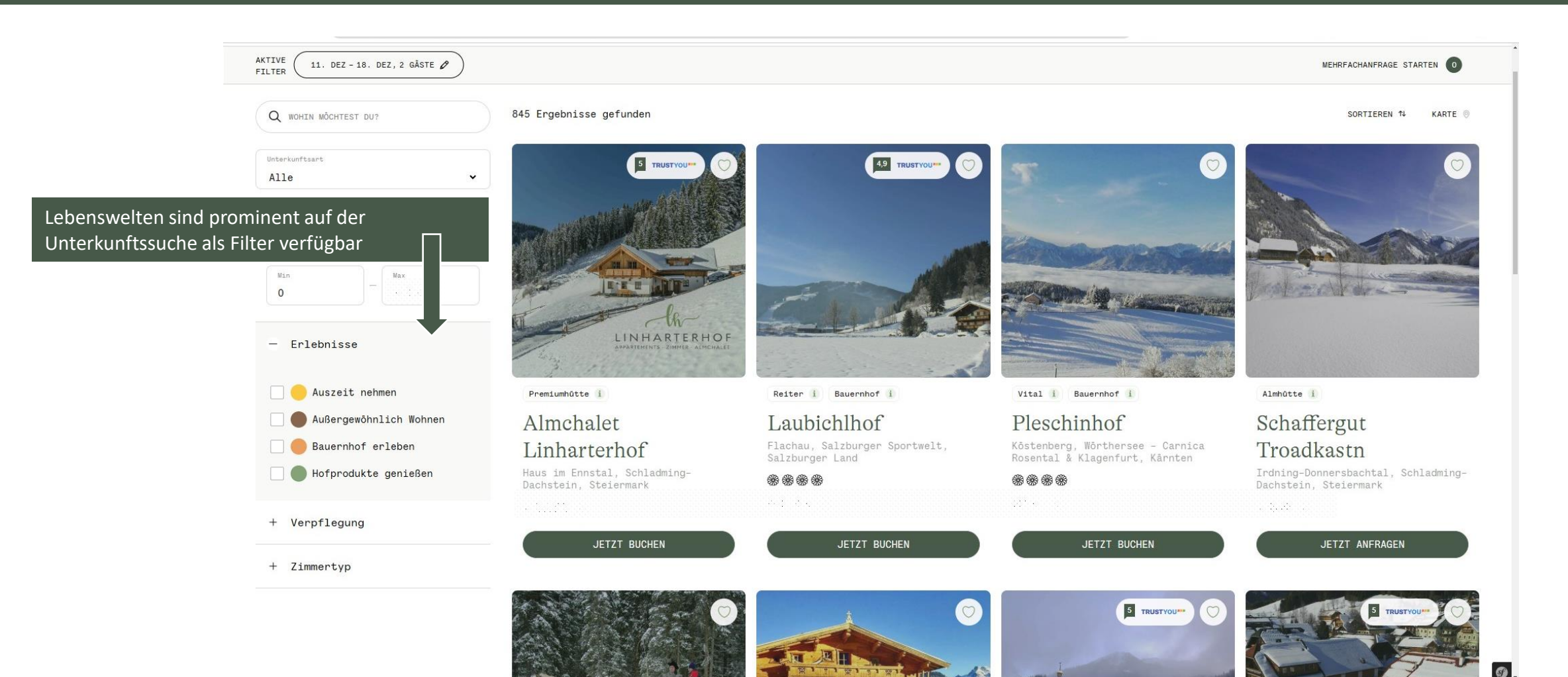

#### Lebenswelten Workflow

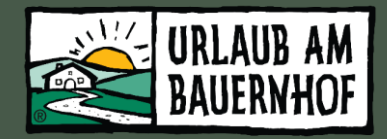

- Lebenswelten Fragebogen wird von den Ländervertretungen per E-Mail verschickt an Betriebe.
- Bitte fragen sie bei Ihrem Landesverband nach wenn sie das Email mit dem Fragebogen nicht mehr haben oder nicht mehr finden.
- Nach ausfüllen des Online Fragebogens werden die Daten in der Mitglieder Datenbank und bei Seekda gespeichert, die Sichtbarkeit auf der Hofseite kann bis zu einem Tag dauern.
- Es wird empfohlen den Fragebogen auszufüllen um alle Vorteile (Positionierung, Filterung und Darstellung auf der Hofdetail Seite) zu genießen.
- Informationen zu den Lebenswelten

   (Lebenswelten Kurzinfo Download und Webinar Aufzeichnung)
   <u>https://uab-bv.at/download/lebenswelten</u>